## myProposals Aggregators: Completing the Basics Tab - Proposal Details

## Create a Proposal

| Step | Task                                                                             |  |  |
|------|----------------------------------------------------------------------------------|--|--|
| 1.   | Click Researcher.                                                                |  |  |
| 2.   | Click Create Proposal.                                                           |  |  |
| 3.   | Select a <b>Proposal Type</b> .                                                  |  |  |
| 4.   | Select the Lead Unit.                                                            |  |  |
|      | OR                                                                               |  |  |
|      | Type in the chart and org for the unit (Examples: 1-101000, 2-101000, 4-100000,  |  |  |
|      | 9C637000, 9S637000, 9U637000).                                                   |  |  |
| 5.   | Select the <b>Activity Type</b> .                                                |  |  |
| 6.   | Select the <b>Project Dates</b> .                                                |  |  |
| 7.   | Enter the <b>Project Title</b> .                                                 |  |  |
|      | <b>NOTE</b> : There is a 200 character limit.                                    |  |  |
| 8.   | a. Enter text in <b>Sponsor</b> to automatically search (optional).              |  |  |
|      | b. Select the sponsor.                                                           |  |  |
|      | <b>NOTE</b> : Searches are done by acronym and then sponsor name (Example: NSF). |  |  |
|      | OR                                                                               |  |  |
|      | a. Click the <b>Sponsor Lookup</b> icon.                                         |  |  |
|      | b. Enter in search criteria by Sponsor Code, Sponsor Name, Acronym or other      |  |  |
|      | fields (optional).                                                               |  |  |
|      | <b>NOTE</b> : Use * for wildcards.                                               |  |  |
|      | c. Click the <b>Search</b> button.                                               |  |  |
|      | d. Locate the sponsor, and click the <b>Select</b> button.                       |  |  |
|      | NOTE: If sponsor cannot be located in the system, select Sponsor Not Listed, and |  |  |
|      | then click the Can't find a sponsor? Find 'Sponsor Not Listed' or Type '116851'  |  |  |
|      | and click here to request a new sponsor here link.                               |  |  |
| 9.   | Click the <b>Save and Continue</b> button.                                       |  |  |

## Proposal Details

| Step | Task                                                                                                    |                                                                             |  |
|------|----------------------------------------------------------------------------------------------------|-----------------------------------------------------------------------------|--|
|      | Enter in a <b>Prime Sponsor Code</b> if funds originated from a source other than the <b>Sponsor</b> (optional). |                                                                             |  |
|      |                                                                                                    |                                                                             |  |
|      | a.                                                                                                    | Enter text in <b>Prime Sponsor Code</b> to automatically search (optional). |  |
|      | b.                                                                                                    | Select the sponsor.                                                         |  |
|      | OR                                                                                                    |                                                                             |  |
| 1.   | a.                                                                                                    | Click the <b>Sponsor Lookup</b> icon.                                       |  |
|      | b.                                                                                                    | Enter in search criteria by Sponsor Code, Sponsor Name, Acronym or other    |  |
|      |                                                                                                    | fields (optional).                                                          |  |
|      |                                                                                                    | <b>NOTE</b> : Use * for wildcards.                                          |  |
|      | с.                                                                                                    | Click the <b>Search</b> button.                                             |  |
|      | d.                                                                                                    | Locate the sponsor, and click the <b>Select</b> button.                     |  |
| 2.   | Click t                                                                                                    | he Save and Continue button to advance to the next screen.                  |  |

myProposals